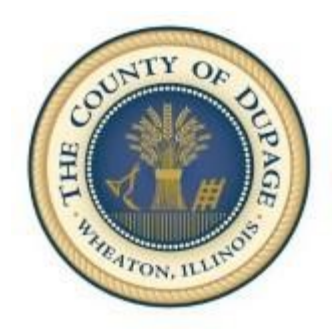

County of DuPage

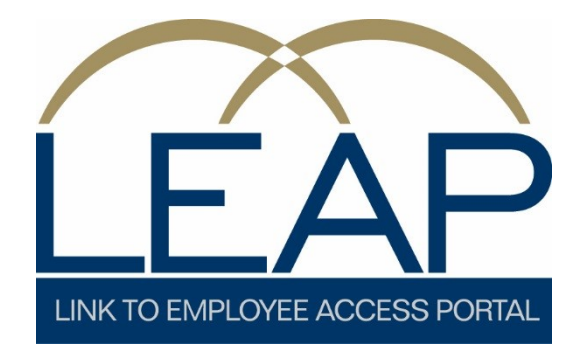

Link to Employee Access Portal

Instruction Manual

## **Table of Contents**

| Introduction                                        | 3  |
|-----------------------------------------------------|----|
| How to Access the LEAP Site                         | 3  |
| Login                                               | 3  |
| Returning to the LEAP Home Page                     | 5  |
| Personal Information Section                        | 5  |
| Leave Balances                                      | 6  |
| Change Personal Contact Information                 | 7  |
| Pay Section                                         | 7  |
| Accessing Pay Checks                                | 9  |
| Email Notifications for Paychecks                   | 9  |
| Accessing Tax Documents (W-2, 1095-C)               |    |
| Email Notifications for Tax Documents (W-2, 1095-C) |    |
| Printing Pay Checks and Tax Documents               | 13 |
| Access Year to Date Payroll History                 | 15 |
| Tax Withholding                                     | 15 |
| Benefits Information Section                        | 16 |
| Address Changes Section                             |    |
| Address Change Emails                               |    |
| Log Out of LEAP                                     | 19 |

# Introduction

Welcome to LEAP - a convenient way for employees to access their information through an online portal. This portal, referred to as LEAP, (Link to Employee Access Portal), allows Employees to view their personal information quickly and print information on-demand.

LEAP will also allow employees to request or initiate changes to their current information on file (i.e. change a direct deposit, change a federal or state withholding, and update emergency contact information).

**Changes that impact an employee's current benefits, will also require employees to contact the Human Resources office** to provide and complete documentation to make the desired changes to their benefits in addition to changes made to LEAP.

# How to Access the LEAP Site

Click on the below link to access the LEAP:

<u>https://dupageco.okta.com</u> or go to the <u>homepage of the Human Resources</u> <u>Department</u> on the County's website.

The most current version of the following web browsers must be used when accessing LEAP:

- Internet Explorer
- Firefox
- Safari
- Chrome

#### Prior to logging into LEAP, your browser must have the pop-up blocker disabled.

*If you are unable to login into LEAP, please contact the IT help desk line at 630-407-5000.* 

## Login

Logging in is different for users with a network login and those without. If you normally login to a computer with a network login, follow the first instructions. Otherwise, follow the second.

| Login                                       | infor                                       |
|---------------------------------------------|---------------------------------------------|
| Login                                       | Password                                    |
|                                             | Login                                       |
| Portal 10.0.7.0.78, Technology 10.0.7.0.850 | Portal 10.0.7.0.78, Technology 10.0.7.0.850 |

#### Employees <u>with</u> a network login:

Employees who have an assigned network user ID and password will use this user ID and password to access LEAP.

#### Example for users with a network login:

User ID: Your Network ID Password: Your Network Password

#### Employees <u>without</u> a network login:

Employees who do not have an assigned network user ID and password are set up as follows:
User ID: Department Code employee initials (3 digits) \*
Password: 'Dpc' + employeeId + '!' (do not include leading zeros in the employee ID number)
Example for users without a network login:

User ID: HSMRD Password: Dpc12345678!

\*NOTE: See a complete listing of Department codes below. If you do not see your department in the list, contact your IT support within your office to obtain your employee login and password.

| Department             | Code | Department            | Code | Department              | Code | Department            | Code |
|------------------------|------|-----------------------|------|-------------------------|------|-----------------------|------|
| Animal Control         | AC   | Coroner               | CR   | Finance and Procurement | FN   | State's Attorney      | ST   |
| Auditor                | AU   | County Board          | CB   | Human Resources         | HR   | Supervisor of         | SA   |
| Building and Zoning    | BZ   | County Clerk          | DC   | Information Technology  | DP   | Treasurer             | TR   |
| Community Services     | HS   | Credit Union          | CU   | Probation and Court     | PR   | Veteran's Assistance  | VA   |
| Community              | CD   | Division of           | HW   | Public Defender         | PD   | Workforce Development | WD   |
| Family Center          | FC   | Homeland Security     | EM   | Public Works            | PW   | Stormwater            | SW   |
| Psychological Services | PS   | ETSB                  | ET   | Recorder of Deeds       | RD   |                       |      |
| DuPage Care Center     | CV   | Facilities Management | FM   | Security                | SC   |                       |      |

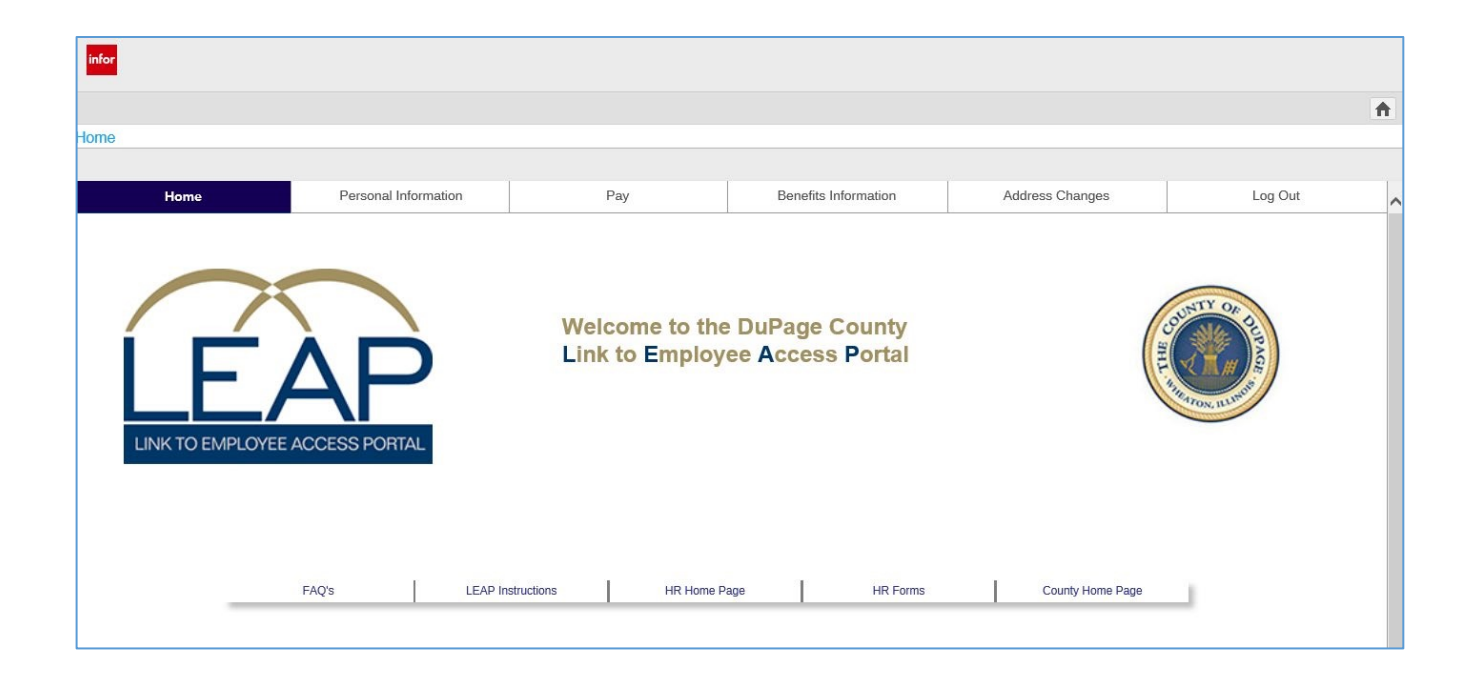

# **Returning to the LEAP Home Page**

Once done with a section, click on the 'Home' icon located at the upper right-hand corner of the page to return to the LEAP home page.

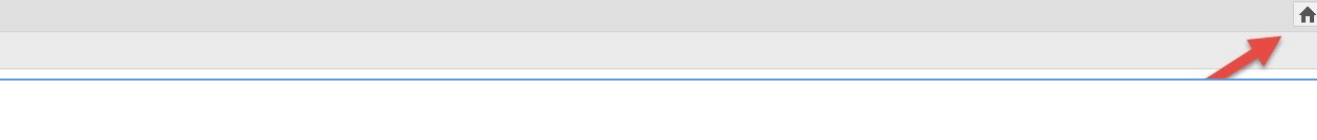

# **Personal Information Section**

Within the Personal Information Section, there are the following selections:

- Personal Profile
- Job Profile

infor

- Leave Balances
- Emergency Contacts
- Work phone

To access, click on the 'Personal Information' section at the top of the page and a list of options will appear. Move the cursor over the section desired and click on the section to open. **The Personal Profile, Job Profile and Leave Balances are view-only**. Changes may be made through LEAP to the Emergency Contacts and Contact Phone sections.

*NOTE: Employees who make changes through LEAP are responsible for verifying that the requested change(s) has been made in the system.* 

| Home                                                                                     | Personal Information | Pay                                                                                                    | Benefits Information                                                           | Address Changes | Log Out |
|------------------------------------------------------------------------------------------|----------------------|----------------------------------------------------------------------------------------------------|--------------------------------------------------------------------------------|-----------------|---------|
| Personal Profile<br>Job Profile<br>Leave Balances<br>Emergency Contacts<br>Phone / Email |                      | LERVisonse A Emo<br>Th Rhis option ratus<br>lee Work Rhone JW<br>P Charsgenal Emails<br>applimate in this se | Büntacts<br>ed to updatreyour<br>Ark.Formalip and<br>ifermation may<br>ection. |                 |         |

## **Leave Balances**

Employees who have their paid time off tracked through Payroll may view their leave balances through LEAP. This includes – Personal Days, Sick Days and Vacation Days.

Employees may click on the leave balance and select the paid time off section they wish to view.

| Leave Balances                                             | <del>~</del> X                                                                      |
|------------------------------------------------------------|-------------------------------------------------------------------------------------|
| Compensatory Time Holiday Personal Days Sick Time Vacation |                                                                                     |
| Balance Totals                                             | Print<br>Balance Details                                                            |
| Available Time: 105.72 hours<br>Accrued Time: 0.00 hours   | Available Time: 105.72 hours<br>Accrued Time: 0.00 hours<br>Accrued Earninge: S0.00 |
| Accrued Earnings: \$0.00                                   | recised Lannings. 90.00                                                             |
|                                                            |                                                                                     |
|                                                            |                                                                                     |

There is an option to print this information out. The print button is located at the upper right-hand of the page.

Employees may make changes to their emergency contacts and their personal contact information on file. Employees are encouraged to maintain updated information in case of an event in which the employee or emergency contact needs to be reached.

Click on the desired section, employees may add or change information to these sections.

Once desired changes have been made, click onto the 'Update' box to submit the change.

The new information should be reflected under the respective section.

| Later                  |          |
|------------------------|----------|
|                        | <b>A</b> |
|                        |          |
| Work Contacts          | - ×      |
| Contact Details        |          |
| Work Phone             |          |
| Work Phone Extension   |          |
| Work House Soding Good |          |
| Personal Email         |          |
| Update Cancel          |          |
|                        |          |
|                        |          |

# **Pay Section**

In this section, Employees may view and print copies of prior Pay checks and Tax Documents, view their year to date earnings, view and update State and Federal Tax Withholding.

To access, click on the 'Pay' section and a list of options will appear. Move the cursor over the section you would like to view and click on the section to open.

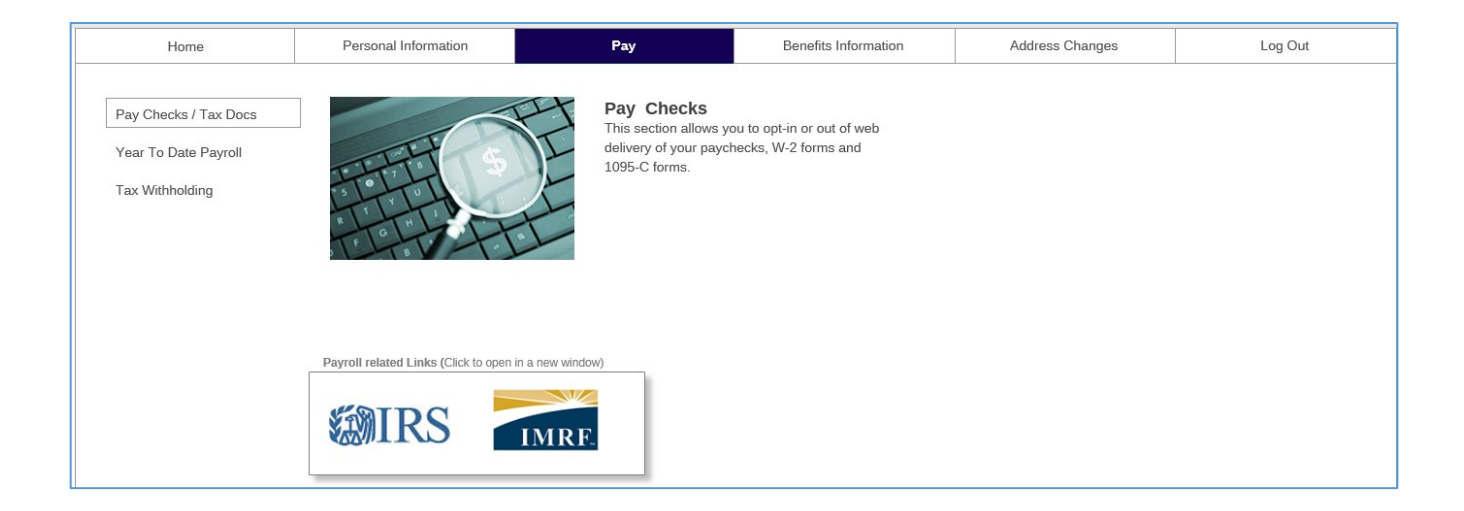

Within the 'Pay' section, click on the 'Pay Checks / Tax Docs' option and you will be redirected to the LEAP Document Self-Service section. The below screen should appear.

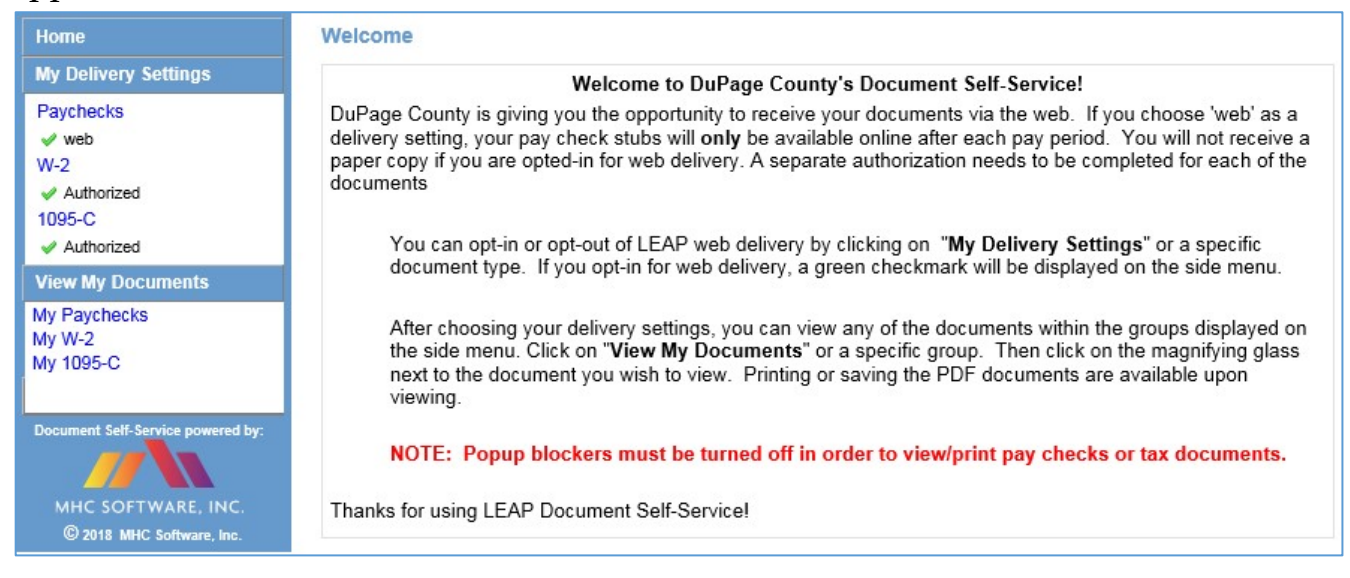

**If you receive a pay stub:** If your check is automatically deposited and you receive a paper pay stub, by electing to opt-in for LEAP/Web Delivery, you are selecting an environmental friendly option as this will reduce the amount of paper required to be used. When you opt-in, you will no longer receive a paper pay stub.

**If you receive a pay check:** If you receive a paycheck, you will continue to receive the check whether you are opted-in or opted-out of LEAP/Web Delivery.

**How to Opt-In:** To opt-in for LEAP/Web Delivery, click on 'Paychecks' under 'My Delivery Settings' or on 'My Paychecks' under 'View My Documents'. Then, click Yes for Web Delivery and then Submit.

## **Email Notifications for Paychecks**

If you have a County mailbox, it will be displayed in the Primary Email Address box. If you do not have a County mailbox, your personal email address could be provided for the Primary Email Address. If the Personal Email Address is incorrect, contact the IT Help Desk at 630-407-6992.

If you wish to have notifications sent to a second email address, enter it into the Secondary Email Address box. You can change the secondary email address at any time. You will get an email to the address(es) that are entered when (1) you opt-in or optout of LEAP Web Delivery for Paychecks, (2) you are opted-in and a new paycheck is available in LEAP Document Self-Service. Emails will be sent from payroll2@dupageco.org.

| Home<br>My Delivery Settings                                                                                             | My Delivery Settings                                                                                                    |
|----------------------------------------------------------------------------------------------------|----------------------------------------------------------------------------------------------------|
| Paychecks<br>web<br>W-2<br><u>Authorization Required</u><br>1095-C<br><u>Authorization Required</u><br>View My Documents | Paychecks       W-2       1095-C         Please choose your delivery options for your Paychecks documents.       You will receive emails at your primary email address:         You will receive emails at your primary email address:                                                                                                    |
| My Paychecks<br>My W-2<br>My 1095-C<br>Document Self-Service powered by:<br>MHC SOFTWARE, INC.                           | If you would like to receive copies of your pay stubs through Self-Service, select 'Yes' to opt-in for web delivery. A green check mark in the left menu will indicate your acceptance. An Email confirmation will be sent to the Email address on file through Self-Service. You will also receive an Email notification each time new pay stubs are published. |

Once you are opted-in for LEAP/Web Delivery, a green check will appear under My Delivery Settings. You can then click on My Paychecks and view/print your paychecks. Paychecks are displayed with the newest one first and are filtered by year. Click on the magnifying glass for the check you want to view. The check will open in a new window.

#### NOTE: Popup blockers must be turned off to view a check.

| Home                                                                            | My Payahaaka Dooumonto                                                                                      |                                                                       |                                                                                                | Home > My Paychecks Docu                                     | uments |
|---------------------------------------------------------------------------------|----------------------------------------------------------------------------------------------------|-----------------------------------------------------------------------|------------------------------------------------------------------------------------------------|--------------------------------------------------------------|--------|
| My Delivery Settings                                                            | my Paychecks Documents                                                                                      |                                                                       |                                                                                                |                                                              |        |
| Paychecks<br>veb<br>W-2                                                         | Please click the Preview icon to view<br>You may review the disclosure in the<br>Adobe Reader for printing. | your pay stub. If there is a disc<br>future by selecting the disclosu | losure available, it will display before your<br>re link at any time. Another option is to sav | pay stub opens the first time.<br>e the document and open in |        |
| Authorization Required<br>1095-C<br>Authorization Required<br>View My Documents | Filter By Year: 2018 V                                                                                      |                                                                       |                                                                                                | C Delivery Options                                           |        |
| My Paychecks                                                                    | Document Date                                                                                               | Document #                                                            | Doc Type                                                                                       | View                                                         |        |
| My W-2<br>My 1095-C                                                             | 3/16/2018                                                                                                   | 00588558                                                              | Direct Deposit                                                                                 | 2                                                            |        |
| my 1085-0                                                                       | 3/2/2018                                                                                                    | 00586309                                                              | Direct Deposit                                                                                 | Q                                                            |        |

To print a tax document, refer to the 'Printing Pay Checks and Tax Documents' section on page 13.

# Accessing Tax Documents (W-2, 1095-C)

You will be able to access your tax documents regardless of your opt-in / authorization status. When electing to opt-in, it is an environmentally friendly option as it reduces the amount of paper needed annually.

#### NOTE: You will need to complete these steps for both W-2 and 1095-C.

**Step 1:** Click on Authorization Required under the appropriate document and then on Print Test.

#### W2 Example:

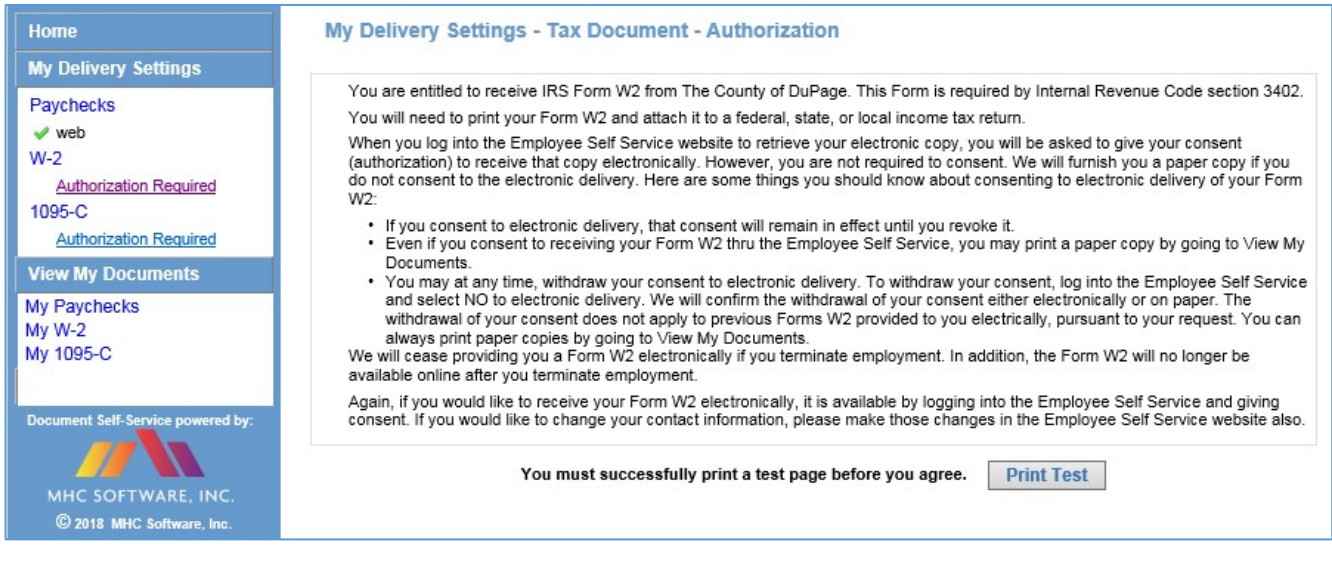

#### **1095-C Example:**

| Home                                            | wy benvery settings - Tax bocument - Authorization                                                                                                    |
|-------------------------------------------------|----------------------------------------------------------------------------------------------------|
| My Delivery Settings                            |                                                                                                    |
| Paychecks                                       | You are entitled to receive IRS Form 1095-C from The County of DuPage. This Form is required by Internal Revenue Code section<br>6055 and 6056. This form:                                                                                                    |
| ✓ web<br>W-2                                    | <ul> <li>Reflects the months (if any) during 2017 during which you and, as applicable, any of your dependents were covered under our<br/>self-insured health plan. You may need the information on this form when you prepare your federal income tax return for 2017.<br/>You might need to print your Form 1095-C and attach it to a federal, state, or local income tax return.</li> </ul>                                                                                                    |
| Authorized                                      | This Form 1095-C is available to you electronically by logging into the Employee Self Service portal (LEAP).                                                                                                    |
| Authorization Required                          | When you log into LEAP to retrieve your electronic copy, you will be asked to give your consent(authorization) to receive that copy<br>electronically. Consent to electronic delivery is voluntary. We will furnish you a paper copy if you do not want to consent to the<br>electronic delivery. Here are some things you should know about consenting to electronic delivery of your Form 1095-C:                                                                                                    |
| My Paychecks<br>My W-2<br>My 1095-C             | <ul> <li>If you consent to electronic delivery, that consent will remain in effect until you revoke it.</li> <li>Even if you consent to receiving your Form 1095-C thru the Employee Self Service, you may request a paper copy by removing your authorization to receive your 1095C electronically.</li> <li>If you consent and then request a paper copy, we will consider that request a withdrawal of your consent to receiving your Form 1095-C electronically.</li> <li>You may at any time, withdraw your consent to electronic delivery. To withdraw your consent, log into the Employee Self Service and select NO to electronic delivery. We will confirm the withdrawal of your consent either electronically or on paper. The</li> </ul> |
| Document Self-Service powered by:               | withdrawal of your consent does not apply to previous Forms 1095-C provided to you electronically, pursuant to your request.<br>You can always print paper copies by going to View My Documents.<br>We will cease providing you a Form 1095-C electronically if you terminate employment. In addition, the Form 1095-C will no longer b<br>available online after you terminate employment.                                                                                                    |
| MHC SOFTWARE, INC.<br>© 2018 MHC Software, Inc. | Again, if you would like to receive your Form 1095-C electronically, it is available by logging into the Employee Self Service and giving consent.                                                                                                    |
|                                                 | If you would like to change your contact information, please make those changes in the Employee Self Service portal.                                                                                                    |
|                                                 | You must successfully print a test page before you agree. Print Test                                                                                                    |

After clicking 'Print Test', a popup will appear. Click on the link labelled 'Tax Document in PDF Format' and the sample document will open in a separate window.

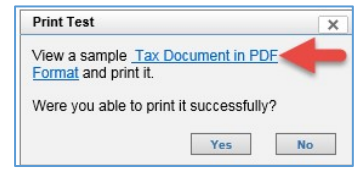

**Step 2:** Print the document and, if it prints successfully, return to the LEAP window and click 'Yes'.

**Step 3:** After clicking 'Yes', the window will refresh. Read the Authorization statement and click the 'I Agree' button to proceed.

| You must successfully print a test page before you agree. | Print Test | I Agree | 4 |
|-----------------------------------------------------------|------------|---------|---|
|                                                           |            |         |   |

Step 4: Finally, verify that 'Yes' is selected for Web Delivery and click 'Submit'.

| My Delive                      | ery Setti                 | ngs                                                                                                    |
|--------------------------------|---------------------------|----------------------------------------------------------------------------------------------------|
| Paychecks                      | W-2                       | 1095-C                                                                                                    |
| Please cho                     | oose yo                   | ur delivery options for your W-2 documents.                                                                                                    |
| You will rece<br>as well as yo | eive emails<br>our second | at your primary email address:                                                                                                    |
| Auti<br>Yes                    | horization<br>No          | Started - clicking Submit completes your authorization         Web Delivery         Deliver my W-2 document(s) via web access.         Settings controlled by your system administrator dictate whether you will receive an email notification when information is available via the web. |
|                                |                           | Submit Cancel                                                                                                    |

## **Email Notifications for Tax Documents (W-2, 1095-C)**

If you have a County mailbox, it will be displayed in the Primary Email Address box. If you do not have a County mailbox, your personal email address could be provided for the Primary Email Address. If the Personal Email Address is incorrect, contact the IT Help Desk at 630-407-6992.

If you wish to have notifications sent to a second email address, enter it into the Secondary Email Address box. You can change the secondary email address at any time.

You will get an email to the address(es) that are entered when (1) you opt-in or optout of LEAP Web Delivery for the tax document you changed, (2) you are opted-in for a specific tax document and a new one is available in LEAP Document Self-Service.

Emails will be sent from payroll2@dupageco.org.

| My Delivery Setting        | gs                                                                                                    | iettings |
|----------------------------|----------------------------------------------------------------------------------------------------|----------|
| Paychecks W-2 1            | 1095-C                                                                                                    |          |
| Please choose your         | r delivery options for your W-2 documents.                                                                                                    |          |
| You will receive emails at | it your primary email address:                                                                                                    |          |
| Authorization S<br>Yes No  | Started - clicking Submit completes your authorization           Web Delivery           Deliver my W-2 document(s) via web access.           Settings controlled by your system administrator dictate whether you will receive an email notification when information is available via the web. |          |
|                            | Submit Cancel                                                                                                    |          |

After completing the steps above, a green arrow will show by the document(s) for which you completed the steps.

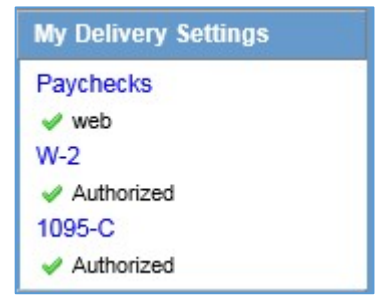

Once tax documents are made available, you will be able to access them by clicking the links under 'View My Documents'.

To print a tax document, refer to the 'Printing Pay Checks and Tax Documents' section below.

## **Printing Pay Checks and Tax Documents**

The print function is different based on the browser used. The samples below show the methods for printing in the various browsers. These instructions apply to both Pay Checks and Tax Documents.

#### **Internet Explorer**

| LEAP D                                                                                                    | Document Self-Service |                      |      |                                                              |                                                                                                    |
|----------------------------------------------------------------------------------------------------|-----------------------|----------------------|------|--------------------------------------------------------------|----------------------------------------------------------------------------------------------------|
| EXERCISE<br>Regular Earning<br>Sick Pay<br>Medical Opt Out<br>Dental Opt Out<br>Vacation Pay<br>Holiday Pay<br>Personal Days<br>TOTAL PAY |                       | DUNTY PAYROLL ADVICE | I PE | RIJE INGNG<br>2/15/2017<br>TROO START<br>2/02/2017<br>V.T.D. | Contine Viewing Your document may appear to the left of this message or open in a separate window in order to print your document, either right-click on the Addeb toolbar icon the Addeb toolbar in Adobe Reader for printing |

#### Firefox

Click the print icon above the image. The right-click option does not work.

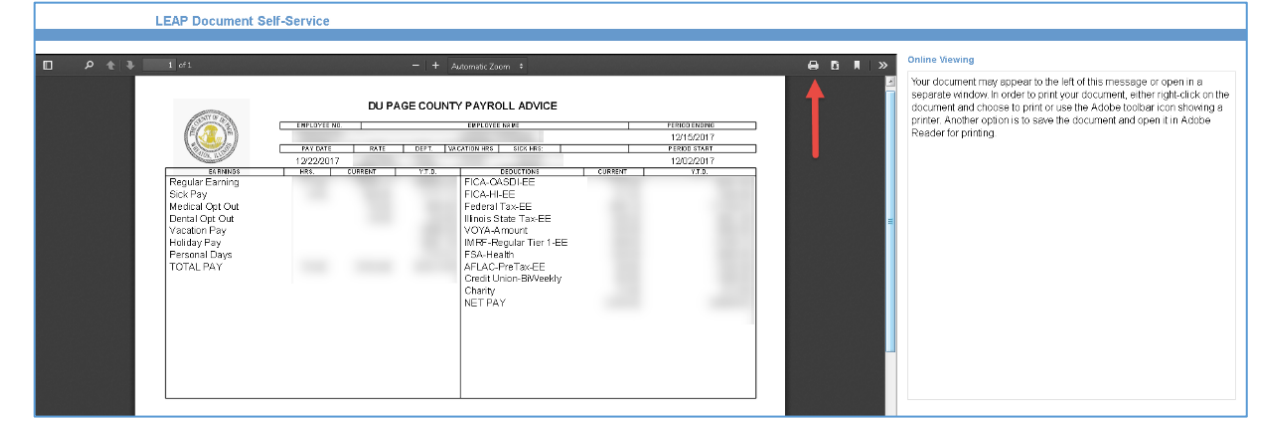

#### Chrome

Click the print icon or follow the instructions on the right side of the page.

| LEAP D               | ocument Self-Se                                                                                            | ervice                                                                                                    |                                                                                                    |                                                                                                    |              |                                                                                                    |
|----------------------|----------------------------------------------------------------------------------------------------|----------------------------------------------------------------------------------------------------|----------------------------------------------------------------------------------------------------|----------------------------------------------------------------------------------------------------|--------------|----------------------------------------------------------------------------------------------------|
| vDoormentMemory.agpx | Example<br>Regular Earning                                                                                 | DU PAGE CO<br>00/04/10/0<br>00/04/10/04/10/0<br>00/04/10/04/10/0<br>00/04/10/04/10/00/ | 171 UNTY PAYROLL ADVICE BICONE NUE DESCRIPTION BICCONE NUE DESCRIPTION BICCONENE FICCOADSUBLE                                                                     | 1 21000 (5005<br>1 21/50/17<br>1 2000017<br>1 2000017<br>1 2000017<br>1 2000017<br>1 2000017<br>1 2000017<br>1 2000017<br>1 2000017<br>1 200001<br>1 200001<br>1 200001<br>1 20000<br>1 20000<br>1 | ه <u>ب</u> ه | Online Viewing     Your document may appear to the left of this message or open in a     separate window in order to pirk your document, either right-cick on the     document and chose to pirk your document, and be tootar icon showing a     printer. Another option is to save the document and open it in Adobe     Reader for printing. |
|                      | Sick Pay<br>Medical Opt Out<br>Dental Opt Out<br>Vication Pay<br>Holiday Pay<br>Personal Days<br>TOTAL PAY |                                                                                                    | FIGA-H-EE<br>Fredeni Tax-EE<br>Birois State Tax-EE<br>VOTA-Amount Tax-EE<br>VOTA-Amount Tax-EE<br>AFLAC-PHT Tax-EE<br>Costd Union-Birlivesky<br>Charty<br>NET PAY | 11                                                                                                    |              |                                                                                                    |

#### Edge

Edge will not allow printing of PDFs directly from the browser. Save the PDF to the computer; open and print using Adobe Reader.

# WARNING: Do not use Edge on a public terminal because you are saving documents to the computer.

# Access Year to Date Payroll History

Click on the Year to Date Payroll History section. Enter the year you wish to view and click 'continue' to view. Note: This data will only provide you with information from 2015 to the current year.

| Year to Dat      | e                                      |                                           |
|------------------|----------------------------------------|-------------------------------------------|
| Years            |                                        |                                           |
| NOTE: Year to D  | ate Payroll is not working correctly f | or 2018. We are investigating a solution. |
| *Required fields | are indicated.                         |                                           |
| Select a year.*  |                                        | Continue                                  |
|                  |                                        |                                           |
|                  | 2018                                   |                                           |
|                  | 2017                                   |                                           |
|                  | 2016                                   |                                           |
|                  |                                        |                                           |

# Tax Withholding

Make the changes desired (Marital status, claim dependents and/or additional dollar amount withheld each paycheck). Once completed, select the 'Continue' button located at the bottom right-hand corner of the page. A dialog box should appear, select 'Update' to confirm. If desired, you may select the link in lower right-hand corner 'W-4 Instructions' where pages 2-4 has instructions and a worksheet to assist with determining your deductions.

| Tax Wit                | hhold   | ling                                                                                                    |                                                           | <del>~</del> ×                                                    |
|------------------------|---------|----------------------------------------------------------------------------------------------------|-----------------------------------------------------------|-------------------------------------------------------------------|
| W 4 5                  |         |                                                                                                    |                                                           |                                                                   |
| VV-4 For               | m       |                                                                                                    |                                                           |                                                                   |
| Complete               | steps   | Complete this step if you (1) hold more than one job at a time, or (2) are married filling jointly and yo                      | I step, who can claim exemption from withholding, who     | tion depends on income earned from all of these                   |
|                        |         | jobs.                                                                                                    | an spouse also works. The conect amount of withhold       | ang depends on income earned norm an or mese                      |
|                        |         | Do only one of the following.                                                                                                  |                                                           |                                                                   |
| Step 2:<br>Multiple    | Jobs    | (a) Use the estimator at www.irs.gov/W4App for most accurate withholding for this step (and Steps                              | 3-4); or                                                  |                                                                   |
| or Spous<br>Works      | e       | (b) Use the Multiple Jobs Worksheet on page 3 and enter the result in Step 4(c) below for roughly a                            | accurate withholding; or                                  |                                                                   |
|                        |         | (c) If there are only two jobs total, you may check this box. Do the same on Form W-4 for the other withheld.                  | job. This option is accurate for jobs with similar pay; o | otherwise, more tax than necessary may be $$\blacktriangleright$$ |
|                        |         | TIP: To be accurate, submit a 2020 Form W-4 for all other jobs. If you (or your spouse) have self-er                           | mployment income, including as an independent contr       | ractor, use the estimator.                                        |
| Complete<br>paying job | steps   | 3 through 4(b) on Form W-4 for only ONE of these jobs. Leave those steps blank for the other job                               | s. (Your withholding will be most accurate if you comp    | olete Steps 3-4(b) on the Form W-4 for the highest                |
|                        |         | If your income will be \$200,000 or less (\$400,000 or less if married filling jointly):                                       |                                                           |                                                                   |
| Step 3:<br>Claim       |         | Multiply the number of qualifying children under age 17 by \$2,000                                                             |                                                           |                                                                   |
| Depende                | nts     | Multiply the number of other dependents by \$500                                                                               |                                                           | 3 \$                                                              |
|                        |         | (a) Other income (not from jobs). If you want tax withheld for other income you expect this year th                            | at won't have withholding, enter the amount of other in   | ncome here. This may include                                      |
| Step 4<br>(optional    | ):      | interest, dividends, and retirement income.                                                                                    | duce your withholding use the Deductions Workshed         | t on page 3 and enter the result                                  |
| Other                  | ents    | here.                                                                                                    | auce your withholding, use the Deddellons worksheet       | 4(D) \$                                                           |
|                        | Unde    | (c) Extra withholding. Enter any additional tax you want withheld each pay period.                                             |                                                           | 4(0) \$                                                           |
| Step 5:<br>Sign        | corre   | if penalities of perjury, i declare that this centricate, to the best of my knowledge and benef, is true,<br>ct, and complete. |                                                           |                                                                   |
| Here                   | Emp     | loyee's signature (This form is not valid unless you sign it.)                                                                 | Date                                                      |                                                                   |
| Employe<br>Only        | rs      | Employer's name and address                                                                                                    | First date of employment                                  | Employer identification number (EIN)                              |
| For Privac             | y Act a | and Paperwork Reduction Act Notice, see page 3.                                                                                |                                                           |                                                                   |
|                        |         |                                                                                                    |                                                           | Continue Back Print W-4 Instructions                              |
|                        |         |                                                                                                    |                                                           |                                                                   |
|                        |         |                                                                                                    |                                                           |                                                                   |
| Dialo                  | g       |                                                                                                    | ×                                                         |                                                                   |
|                        |         |                                                                                                    |                                                           |                                                                   |
| Unde                   | r pen   | alties of perjury, I declare that I have examined this certificate and to the                                                  | e best of my knowledge                                    |                                                                   |
| and be                 | elief,  | it is true, correct, and complete.                                                                                             |                                                           |                                                                   |
|                        | lf yo   | ou select "Update", you are authorizing these changes.                                                                         |                                                           |                                                                   |
| •                      | lf yo   | ou "Cancel", your changes will not be processed.                                                                               |                                                           |                                                                   |
|                        |         |                                                                                                    |                                                           |                                                                   |

When selecting Continue and Update it is equivalent to signing the form.

Cancel

Update

## **Benefits Information Section**

Employees may view the benefits they are currently enrolled in and how much they have contributed to date through payroll to a Flexible Spending account.

To access, click onto the 'Benefits' section and two options will appear, 'Current Benefits' and 'Spending Accounts'. Click on the desired section.

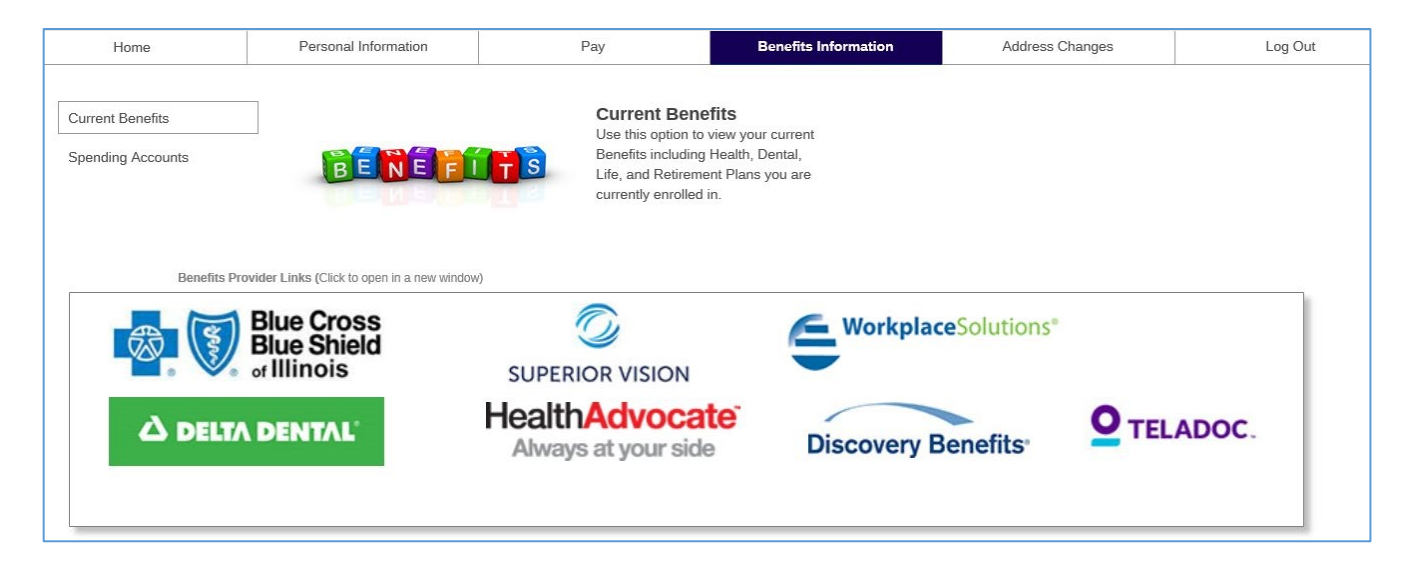

These pages are *view only* and no changes can be made to this information. Contact the Human Resources office with any questions regarding the benefit information provided on LEAP.

Links to several of the current benefits providers are available on the Benefit's Information home page. Employees can click on the link and a new tab will open to the vendor's page. To exit the vendor page, click on the 'X' and that vendor page will close and return you back to LEAP.

# **Address Changes Section**

Employees may enter personal address through LEAP. This submittal updates the HR/Payroll system.

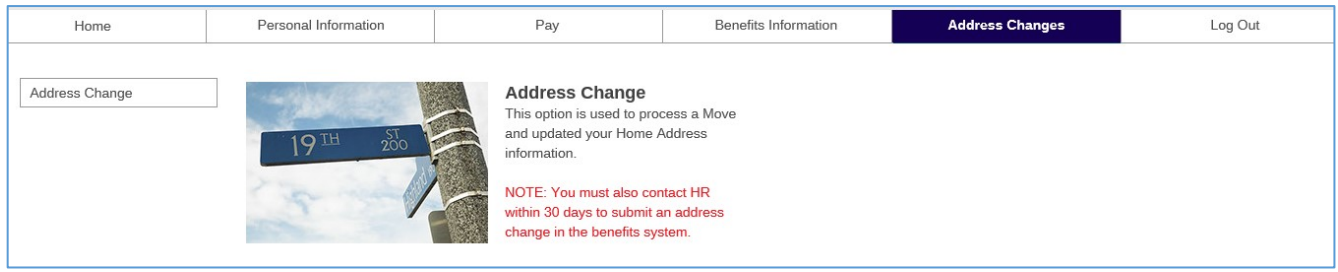

*NOTE: Employees who make changes through LEAP are responsible to verify that the requested change has been made in the system.* 

To access, click on the 'Personal Changes' section and a list of options will appear on the left-hand side of the screen. From this, select and click on the appropriate option. For example, if an Employee's primary residence has changed, they would select 'Address Change'. Once this section is selected, the below screen will appear:

| Move                 |                                |
|----------------------|--------------------------------|
| Address              |                                |
| Home Supple          | emental                        |
| *Required fields are | e indicated.                   |
| Effective Dat        | e* 12/01/2015 📋                |
|                      | MM/DD/YYYY                     |
| Address              | s 1 203 Main St.               |
| Address              | s 2                            |
| Address              | \$3                            |
| Address              | 54                             |
| City or Address      | s 5 Wheaton                    |
| State or Provin      | ce Illinois 👻                  |
| Postal Co            | de 60187                       |
| Cour                 | nty                            |
| Coun                 | try United States of America 💌 |
| Pho                  | ne (630)xxx-xxx                |
| Phone Country Co     | de                             |
|                      | Update                         |
|                      |                                |

Make the changes to Home and Supplemental as needed. Once the changes are made, click the 'Update' button to submit your change of address request.

### **Address Change Emails**

When making address changes, an email is sent to HR with the updated information. This email must be sent to notify Human Resources Payroll division of the requested change.

*NOTE: If you receive either of the following messages please contact HR to notify them of the changes made in LEAP. These messages indicate you do not have an email tool installed on the PC you are using.* 

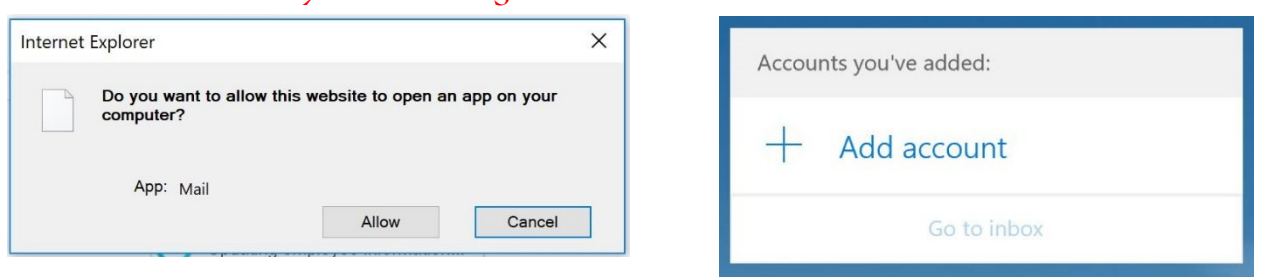

NOTE: If you are asked to switch applications or allow access to the email tool installed on the PC you are using, please click 'Allow' or 'Yes' so the email tool can open a message to be sent to HR.

Popup in Internet Explorer:

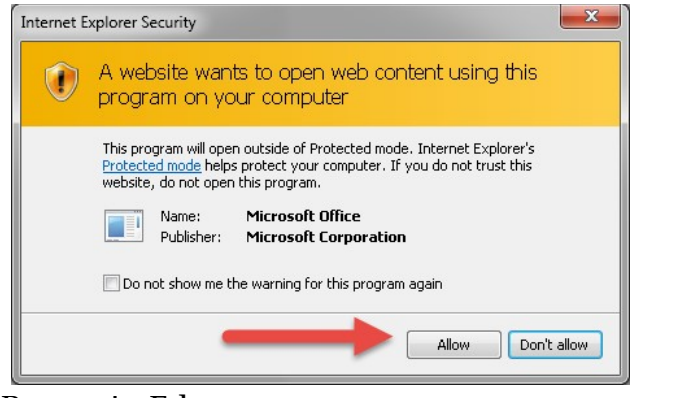

#### Popup in Edge:

| Did you mean to switch apps?                                               |  |
|----------------------------------------------------------------------------|--|
| Did you mean to switch apps?<br>"Microsoft Edge" is trying to open "Mail". |  |

In all browsers, an email box will open with the employee information. Click Send.

|      | То      | O DPC Payroll  |
|------|---------|----------------|
| Tend | Cc      |                |
|      | Bcc     |                |
| Т    | Subject | Address Change |

# Log Out of LEAP

To end your session from LEAP, click on the 'Log Out' bar located on the right-hand side of the screen.

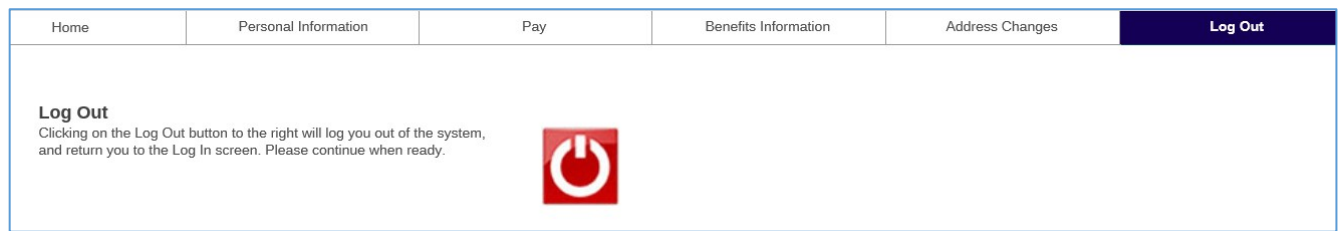

A screen will appear, to complete the log out, **click on the red icon**.

This will end your current session and will return you back to the initial log in screen. Your session in LEAP has now ended. **ONCE LOGGED OFF, CLOSE ALL BROWSER WINDOWS.**